# **FSAID** HOW TO CREATE YOUR FSA ID

## YOUR FSA ID IS YOUR LEGAL SIGNATURE

The FSA ID is your legal signature and shouldn't be created or used by anyone other than you - not even your parent. You'll use your FSA ID every year you fill out a Free Application for Federal Student Aid (FAFSA) form and for the lifetime of your federal student loans.

#### HOW TO GET STARTED

- Go to www.studentaid.gov/fsa-id/sign-in/landing
- Click the "Create Your FSA ID Now" button.

#### **CREATE YOUR FSA ID**

- Email address can be associated with only one FSA ID (student & parent must have an individual email address). You must have access to this email account.
- Password can not include personal information.

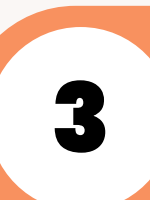

#### **PROVIDE PERSONAL INFORMATION**

- Enter your name, date of birth, SSN, contact information, and challenge questions and answers.
- Make sure your Social Security Number (SSN), date of birth, and name match what's on your Social Security card. You must have a SSN to create a FSA ID.

## **PROVIDE PROFILE INFORMATION**

- Confirm information entered and provide additional information.
- Confirm information is correct; any errors could result in a delay or problem in your receiving
  financial aid (or in the repayment of your federal student loans).

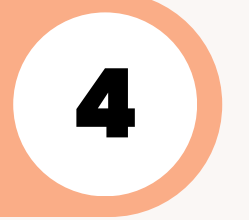

#### VERIFY

- If you provided a mobile phone number, you'll be taken to the "Mobile Phone Number Verification" page.
- If you provided an email address, you'll be taken to the "Email Verification" page.

## YOUR FSA ID IS CREATED!

- If you provided an email address, you'll receive a confirmation email.
- You may immediately use your FSA ID to sign an original (first-time) FAFSA form.

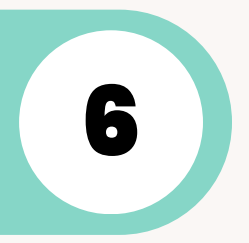

## iii RISLA College Planning Center